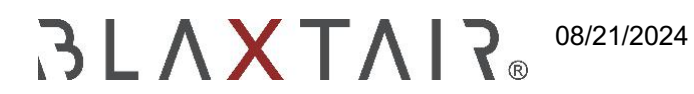

## Wie man ein Abonnement aktiviert

Exportiert am 30/10/2024

# Inhaltsverzeichnis

In diesem Dokument sind keine Überschriften enthalten

So aktivieren Sie Ihr Connetc-Abonnement:

### 1 - Bestellcode abrufen

Zuerst erhalten Sie Ihren Bestellcode, der nach dem Kauf des Abonnements per E-Mail an Sie gesendet wird. Dieser Code ermöglicht es Ihnen, die Aktivierungscodes zu erhalten.

#### 2 - Abrufen der Aktivierungscodes für das Abonnement

Geben Sie im Abschnitt "Abonnements & quot; Ihren Bestellcode ein, indem Sie oben rechts auf der Seite die Schaltfläche "Bestellcode hinzufügen auswählen. Nach dem Klicken auf "Add," werden die Aktivierungscodes für die Abonnements in der Tabelle auf der Seite "Abonnements & quot; angezeigt. Diese Codes sind nur für Sie sichtbar, aber Sie haben die Möglichkeit, sie mit Kollegen zu teilen, wenn Sie möchten.

Jeder Abonnement-Code auf Connect hat einen Status, der seine Nutzung und Gültigkeit angibt:

-Warten auf Assoziation: bedeutet, dass der Code nicht verwendet wird-

-Aktiviert: zeigt den aktuell verwendeten und gültigen Codean

-Abgelaufen: bedeutet, dass der Code abgelaufen ist und eine Erneuerung erforderlich ist, um weiterhin auf die Produktdaten zugreifen zu können.

| ≡ 3L <b>AXTAI</b> ?₀                                                  |  |                     |        |               |                      | ±1                      |        |            | Add a comma | nd code |
|-----------------------------------------------------------------------|--|---------------------|--------|---------------|----------------------|-------------------------|--------|------------|-------------|---------|
| MENU                                                                  |  |                     |        |               |                      |                         |        |            |             |         |
| A Risk management                                                     |  |                     |        |               |                      |                         |        |            |             |         |
| Key Performance Indicators                                            |  | Subscription/licens | e code |               | Subscription/License |                         | lablet | Start date | Endidate    |         |
| 날 Products                                                            |  |                     |        | Dashboard     | Subscription         |                         |        |            |             | D       |
| > 🛗 Organization                                                      |  |                     |        | Add a comm    | and and a            | iling for association   |        |            |             | D       |
| Subscriptions /<br>Licenses                                           |  |                     |        | Add a command | d code               | 3 Iting for association |        |            |             | ۵       |
| -                                                                     |  |                     |        |               | ose Add              |                         |        |            |             |         |
| ACCOUNT<br>mariem mkl<br>Company admin (Uashboard)<br>वीक्र English > |  |                     |        |               |                      |                         |        |            |             |         |
| ? Ressources                                                          |  |                     |        |               |                      |                         |        |            |             |         |

#### 3 - Abonnementcode auf dem Tablet eingeben

Geben Sie die Abonnementcodes von der Seite "Abonnements & quot; in Ihr Tablet ein. Die Seriennummer des Produkts wird auf der Seite "Products" angezeigt.

### 4 - Produkt mit einem Fahrzeug verknüpfen

Damit Sie Ihre Daten auf Connect anzeigen können, müssen Sie das Produkt mit einem Fahrzeug verknüpfen, das Sie auf Connect erstellen. (siehe Wie man Arbeitsstätten und Fahrzeuge erstellt S963)

Sobald Ihr Fahrzeug erstellt wurde, suchen Sie auf der Produktseite nach Ihrem Produkt, klicken Sie darauf und gehen Sie dann zum Reiter "Product". Klicken Sie auf die Schaltfläche "hinzufügen eines Produkts im oberen rechten Bereich, aktivieren Sie das Kontrollkästchen "bestehende Produkte und wählen Sie im Dropdown-Menü unten das Produkt aus, das Sie mit Ihrem Fahrzeug verknüpfen möchten. Klicken Sie abschließend auf "add". Die von diesem Produkt generierten Daten sind nun auf der Seite Risikomanagement und KPI verfügbar.

| = 3LA TAIR                                       | PERSONAL REPORTED AND A                                                                                                    | angroe |               |                  |                   |      |  |  |
|--------------------------------------------------|----------------------------------------------------------------------------------------------------|--------|---------------|------------------|-------------------|------|--|--|
| -                                                | and the second second se |        |               |                  |                   | 2.53 |  |  |
|                                                  |                                                                                                    | 2 C    | Ad Added      |                  | the of sectors as |      |  |  |
| · B motor                                        |                                                                                                    |        |               |                  |                   |      |  |  |
| W makes                                          |                                                                                                    |        | Confidence of | <u>.</u>         | Constitute hours  |      |  |  |
| -10                                              |                                                                                                    |        |               |                  |                   |      |  |  |
| enterin<br>Second                                | Mann                                                                                                    |        |               | A No event found |                   |      |  |  |
| (mere                                            | descent of                                                                                                    |        | 0             |                  |                   |      |  |  |
|                                                  |                                                                                                    |        |               |                  |                   |      |  |  |
| Distantion ?                                     | 40                                                                                                    |        |               |                  |                   |      |  |  |
|                                                  |                                                                                                    |        |               |                  |                   |      |  |  |
|                                                  |                                                                                                    | - Ante |               |                  |                   |      |  |  |
| elized.                                          |                                                                                                    |        |               |                  |                   |      |  |  |
| Party of Long Long Long Long Long Long Long Long |                                                                                                    |        |               |                  |                   |      |  |  |
| C Light 1                                        |                                                                                                    |        |               |                  |                   |      |  |  |
| ? hereiten                                       |                                                                                                    |        |               |                  |                   |      |  |  |
| E land                                           |                                                                                                    |        |               |                  |                   |      |  |  |